# 簡単なネットワーク対応 アプリケーションの作り方

第2章 UDP/HTTP/SMTP/POP/NTPを利用する

中本 伸一

付属ColdFireマイコン基板を利用して実際にネットワーク通信を行ってみる.最も単純な通信プロトコルであるUDPからスタートして,最も広く利用されているTCP/IPを利用してメールサーバに接続し、メールの送受信を実際に体験してみる.締めくくりとして,指定した時間にメールを送信するパーソナル・リマインダ・システムを作成する. (筆者)

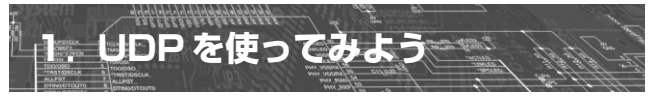

## ● 0 ~ 9999 までの数字を指定された IP アドレスに 連続的に送信する

付属 ColdFire マイコン基板を使って、実際にネットワーク通信を体験してみましょう.

ネットワークでデータを送受信するためには何通りかの プロトコルがありますが、まず一番初めにチャレンジする のは UDP 通信です. UDP 通信のメリットは、高速でいつ でも好きなときにデータを送信できることですが、相手が データを確実に受け取ったかどうかを確認できないという デメリットもあります. しかし、データを何度も送信した り確認のパケットを受信すれば、十分実用的なデータ交換 ができます. 付属 ColdFire マイコン基板を使用し、UDP 通信でデータをパソコンに向けて送信してみましょう.

ダウンロード・サイト(http://www.cqpub.co.jp/ interface/)からプログラム・ソースをダウンロードして 解凍したら、2-1というフォルダ内の Main を tftp で転送 してください.既に基板上には Main が存在しているため, 転送の前に Main を削除する必要があります.

あるいは telnet で基板に接続して**リスト1**のプログラム をそのまま入力してください.その後, save Mainで入力 したプログラムを Main という名前で保存します. どちらの 方法で Main を作成しても結構ですが,最終的に list コマ ンドでリスト1 が表示される状態にしてください.

このプログラムは0~9999までの数字を指定されたIP アドレスへ連続的に送信します.次に,送信されたUDP データをパソコン側で受け取り,表示するソフトウェアを 用意しましょう.マイクロソフト社のWebサイトから無 料でダウンロードできる Visual C# 2005 Express Edition をパソコンにインストールし,**リスト2**のプログラムを入 力してコンパイルします.こうした作業が面倒であれば, 2-1フォルダ内にある UDP\_Disp.exe を利用してくださ い.実行の際は.NET Framework 2.0 が必要なので,あら かじめパソコンにインストールしておいてください.

UDP 通信の実験の前に、パソコンの IP アドレスを調べ ておきます.コマンド・プロンプトから ipconfig を実行す ると、次のような画面が表示され、パソコン側の IP アド レスを調べることができます.

| C:¥>ipconfig                          |                 |
|---------------------------------------|-----------------|
| Windows IP Configuration              |                 |
| Ethernet adapter $\Box - \pi h \cdot$ | エリア接続:          |
| Connection-specific DNS               | Suffix .:       |
| IP Address                            | : 192.168.1.2   |
| Subnet Mask                           | : 255.255.255.0 |
| Default Gateway                       | : 192.168.1.1   |
|                                       |                 |

リスト1 0~9999までの数字 を指定されたIPに連 続的に送信するプログ ラム

 10 main(char \*s){char \*d,soc=CreateSocket(0);long ip=GetIP(s);int n;
 //引き数からIPアドレスを得る

 20 d=MemoryAlloc(6);for(n=0;n<10000;n++){GetDigit(n,d);</td>
 //数字バッファを確保して10000までのループ開始

 30 if(SendTo(soc,ip,30049,d,StrLen(d))<=0)break;}</td>
 //数字をUDPで送信する

 40 CloseSocket(soc);MemoryFree(d);}
 //ソケットと数字バッファを開放

#### リスト2 UDP 通信プログラム

| using System;                                                                                                    |                      |  |
|----------------------------------------------------------------------------------------------------|----------------------|--|
| using System.Collections.Generic;                                                                                                    |                      |  |
| using System.Text;                                                                                                    |                      |  |
| namespace ConsoleApplication1                                                                                                    |                      |  |
| {                                                                                                    |                      |  |
| class Program                                                                                                    |                      |  |
| {                                                                                                    |                      |  |
| static void Main(string[] args)                                                                                                    |                      |  |
| {                                                                                                    |                      |  |
| 、<br>System.Text.Encoding.enc = System.Text.Encoding.UTF8; //UTF8を指定する                                                                                                    |                      |  |
| System Net Sockets IdoClient udp = //□-カル・ポート番号をバインドする                                                                                                    |                      |  |
| new System Net Sockets UdpClient(30049);                                                                                                    |                      |  |
| for(::)                                                                                                    | / /データを受信するループ       |  |
|                                                                                                    | /// / CQLL9 0// /    |  |
| System Net IDEndPoint EndPoint = null:                                                                                                    | // IIDP エンドポイントを田音する |  |
| byte[] rguButes = udp Pegeive(ref EndDoint);                                                                                                    | // IIDDデータを受信する      |  |
| string under an other other than the set of the set of |                      |  |
| String rowsg = end.detstring(rowsyles), // 文語のレンテクルの文字がに安決                                                                                                    |                      |  |
| CONSOLE.WIILE( 広信ル/トレス・{U}//小一下曲ち・{L}/文信)                                                                                                    |                      |  |
| EndPoint.Address, EndPoint.Port, rcvmsg),                                                                                                    | // 封眉したノータの衣小        |  |
| 11(Console.KeyAvallable)                                                                                                    |                      |  |
| break;                                                                                                    | // ルーノを抜ける           |  |
| }                                                                                                    |                      |  |
| udp.Close();                                                                                                    | //UDP 接続を終了          |  |
| }                                                                                                    |                      |  |
| [_}                                                                                                    |                      |  |
| }                                                                                                    |                      |  |
|                                                                                                    |                      |  |

この操作で、パソコンのIPアドレスは192.168.1.2で あることが判明しました.これで準備完了です.パソコン 側でUDP\_Disp.exeを実行します.初回の起動時には Windowsのファイアウォールからの警告ダイアログが出 るので「ブロックを解除する」をクリックしてください.次 に、telnetで付属 ColdFireマイコン基板に接続してOKプ ロンプトを確認し、以下のように入力します.

main("192.168.1.2")

になります.

OK main に与える IP アドレスは,先ほど調べたパソコンの IP アドレスに合わせて変更してください.パソコンのコマ ンド・プロンプト画面上に,0~9999までの数字が表示さ れます.10,000個のパケットを送信する時間を測定すれば, 1 個当たりの送信時間を算出できます.筆者の環境では27 秒ほどかかったので,1パケット当たり2.7msという計算

Main(リスト1)の動作としては、まず与えられた引き数 からIPアドレスを得ます.次に数字を格納するためのバッ ファを6バイト確保し、for文で0~9999までループしま す.ループの中ではループ変数を数字文字列に変換し、 SendToを用いて対象のIPアドレスの30049番ポートへ対 して数字を送信します.ループが終了したらソケットを開 放し、数字を格納するバッファを開放して終了していま す.

UDP 通信は相手の IP アドレスとポート番号さえ指定す

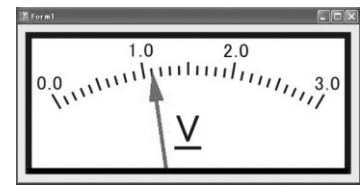

2

図1 UDP 電圧計の画面

れば,いつでもデータを送信できます.し かし相手が受け取ったかどうかは全く分か りません.もし確実に相手がデータを受け 取ったかどうかをチェックしたいなら,相 手からもデータを受け取った確認を UDP でデータ送信することになります.

# 2.UDP を利用した電圧計を作成

## ● 加速度センサから出力される電圧を A-D 変換し, そのデータを UDP で送信する

MCF52233 には A-D 変換器が内蔵されています. UDP を利用し, この A-D 変換器で得られた値をパソコンの画 面上でアナログ・メータのように表示させてみましょう. UDP のデータ転送そのものは前の節とあまり変わりませ ん. この節では,付属 ColdFire マイコン基板上に実装さ れている加速度センサから出力される電圧を A-D 変換し, そのデータを UDP で送信してみましょう. 基板を傾ける とそれに応じてパソコンのメータの針が動くのは,なかな か楽しいものです (図1).

パソコン側のソフトウェアはWindowsアプリケーショ ンです.皆さんの環境でコンパイルするには、リソースを 含むプロジェクト・ファイルのすべてが必要になります. そのため、2-2フォルダ内に Visual C# 2005 Express Edition 向けのプロジェクト・ファイルが入っています.実 行部分のソース・ファイルを**リスト3**に示します.

プログラムの動作は、基板からの UDP データを受け取っ て udpval という変数に格納するというスレッドを起動し ておきましょう.タイマ割り込みを利用して 200ms 間隔で udpval の値に従ってアナログ・メータ風の画面をウィン ドウに描画します.

このアナログ・メータをそのまま利用するなら, 2-2